## Western Union

การรับเงิน (1/2)

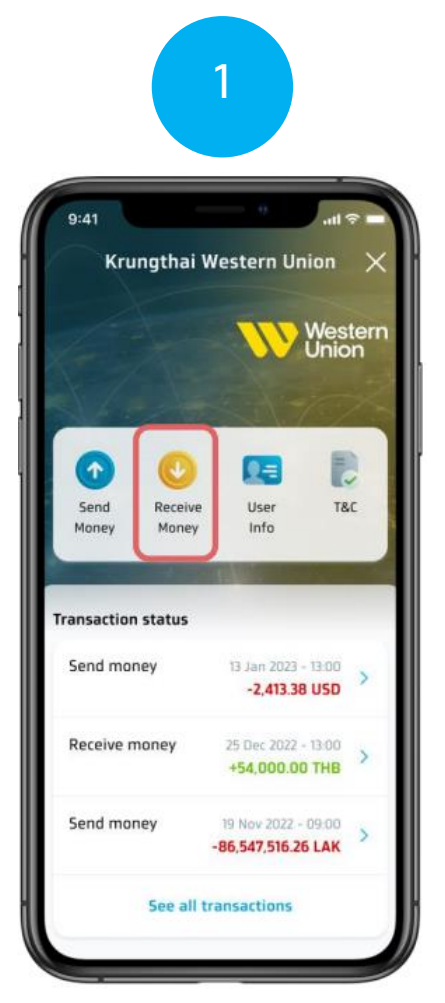

เลือทเมนูรับเงิน <mark>(Receive Money)</mark> บนหน้าหลักของ Western Union

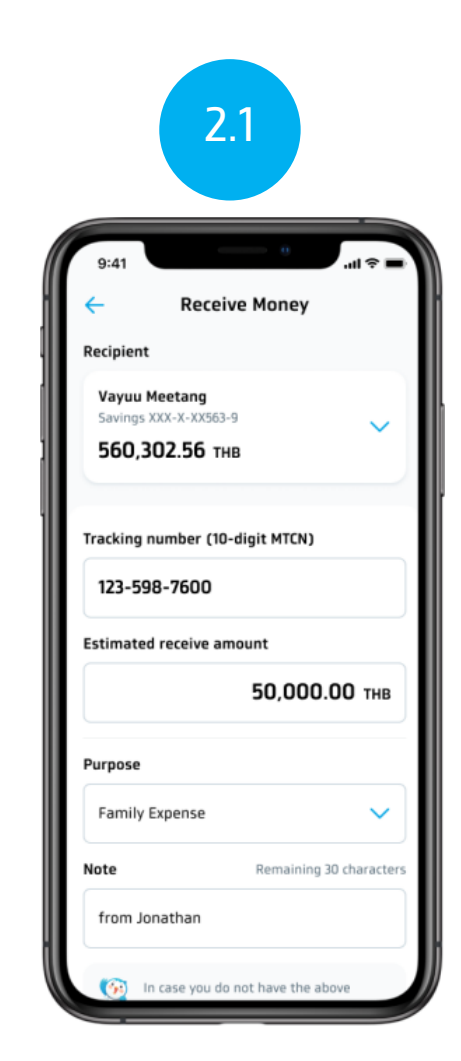

ุทรอทข้อมูล เลข MTCN , จำนวนเงิน และวัตถุประสงค์ทารรับเงิน

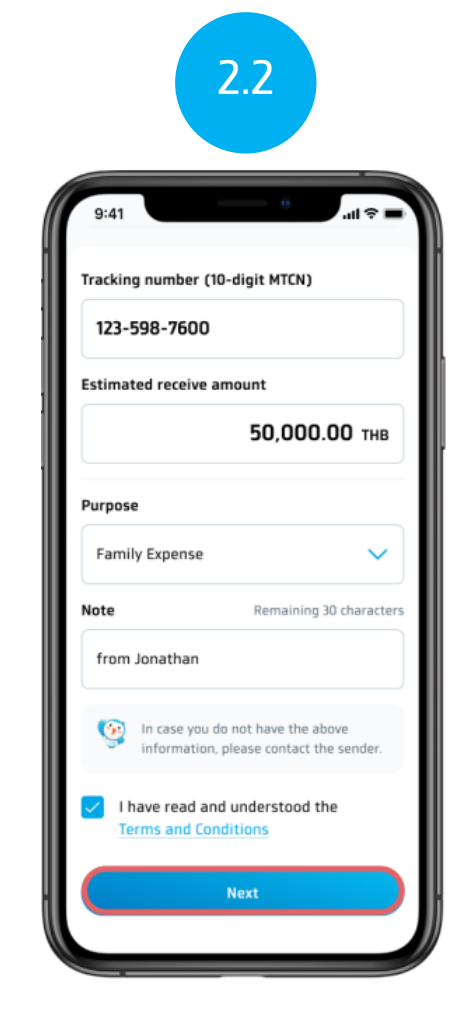

อ่านข้อตกลงและเงื่อนไข จากนั้นติ๊กถูกตรง Check Box และกดถัดไป (Next)

## Western Union

การรับเงิน (2/2)

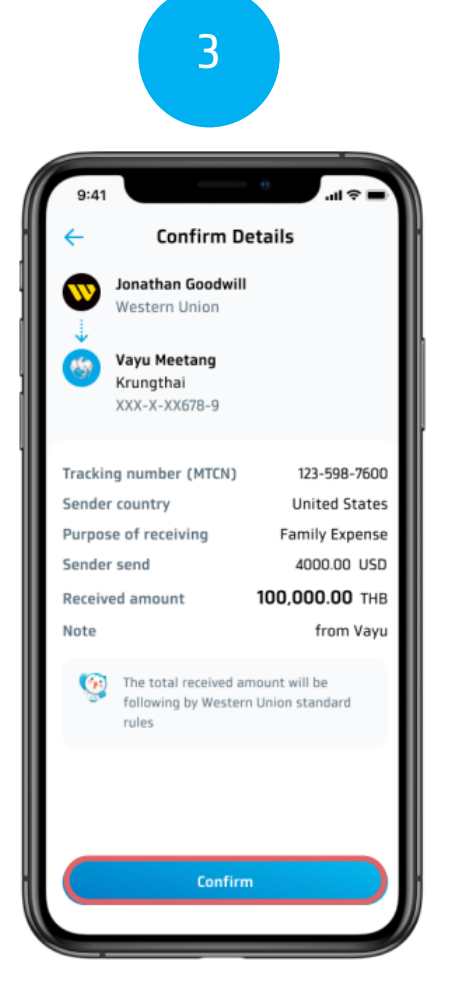

ยืนยันข้อมูลรับเงิน และทดยืนยัน (Confirm)

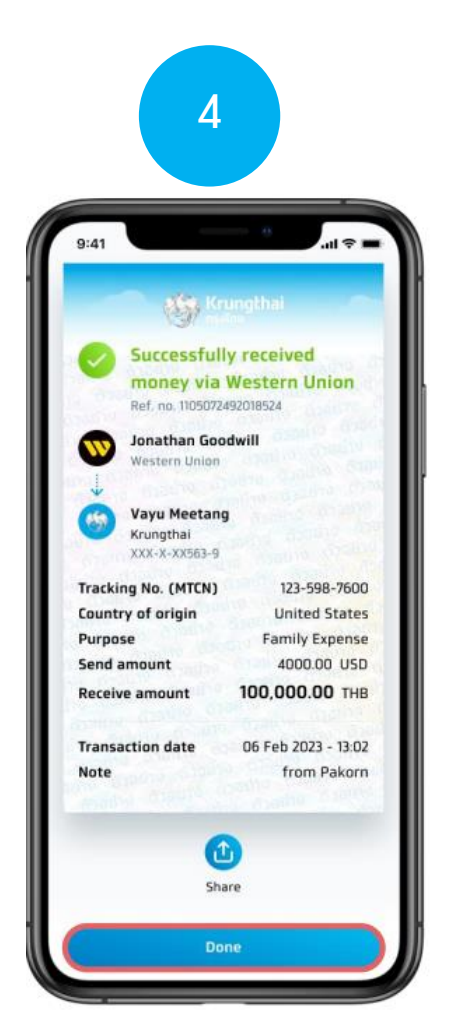

ดูสลิปรับเงิน และทดเสร็จสิ้น (Done) เพื่อทลับไปยังหน้าหลักของ Western Union